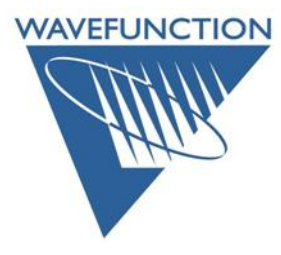

Clone Detection – and how to clear a Cloned license

## When attempting to activate, user receives error message:

## **Cloned license detected.**

Most commonly, this issue is seen with Macintosh users that utilize Migration Assistant to move content from clone their previous machine's hard drive to their new machine will invalidate the *Spartan* license on the new machine. No new licensing can be activated until this cloned state is addressed. In order to clear the cloned state, open the **Finder**, *click* on the **Go** menu, *click* on the **Go to Folder**... entry, in the **Go to Folder** dialog, type: /var/hasplm/installed/47332 and hit the **Return** key. **Delete** the contents of the 47332 folder (*drag* contents to the **Trash** and *empty* the **Trash**). Restart the machine, attempt to activate *Spartan*.

For other platforms, delete the contents of the 47332 folder, restart, and then attempt to activate, the 47332 folder is located:

**Windows**: C:\Program Files (x86)\Common Files\SafeNet Sentinel\Sentinel LDK\installed\47332 Linux: Computer/var/hasplm/installed/47332

## To AVOID cloned licensing on the Mac (perform either A or B below):

When moving to a new machine: Before using Migration Assistant:

A. First Download: https://downloads-s3.wavefun.com/mac/Spartan24V130.dmg Licensing Utilities

Open the License Utilities folder and drag the Uninstaller to your desktop and double-click to uninstall the license manager from your old machine.

Next: From an admin level terminal window run the following:

sudo rm -rf /var/hasplm/installed/47332

Once the file has been removed, you can utilize Migration Assistant

**B.** If the terminal command is not an option:

*Open* the Finder *Click* on the Go menu *Click* on the Go to Folder... entry In the Go to Folder dialog, type: /var/hasplm/installed/47332 and *hit* the Return key *Delete* the contents of the 47332 folder (*drag* contents to the Trash and *empty* the Trash). *Restart* the machine before utilizing Migration Assistant.